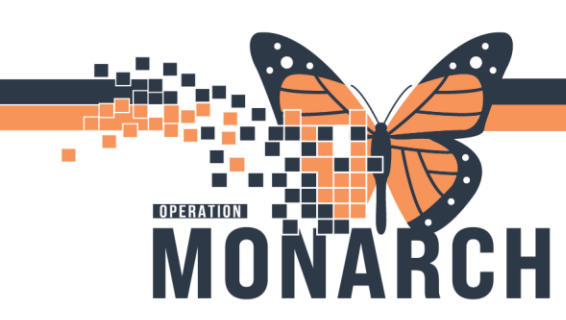

## ADDING ORDERS TO A SUBPHASE OR ORDERSET

HOSPITAL INFORMATION SYSTEM (HIS)

### PRESCRIBERS

Since selecting a subphase as a quick order is not currently an option, it must be saved as a Favourite to include additional orders efficiently. The following steps will demonstrate how to add additional orders to a subphase using your *Favourites* folder, avoiding multiple lab labels from being generated.

EXAMPLE: Adding Vitamin B12 to LAB Basic Bloodwork (SMA7/CHEM7) Subphase.

#### 1) Order the LAB Basic Bloodwork (SMA7/CHEM7) Subphase

|   |     | A 7                                                                          | Component                          | Status | Dose |   | Details                   |  |  |
|---|-----|------------------------------------------------------------------------------|------------------------------------|--------|------|---|---------------------------|--|--|
|   | LAE | B Basic Blood                                                                |                                    |        |      |   |                           |  |  |
| 1 | )⊿  | Laboratory                                                                   |                                    |        |      |   |                           |  |  |
| Ч |     | It is intent of this subphase is for ordering basic bloodwork (SMA7/CHEM7) 🈚 |                                    |        |      |   |                           |  |  |
|   |     | Chemistry                                                                    |                                    |        |      |   |                           |  |  |
|   | ☑   | 2                                                                            | Electrolytes (Na, K, Cl, CO2, Gap) |        |      | ▼ | Blood, Routine, once, T;N |  |  |
|   | ☑   | 🛛 🛛 🕅 Blood Urea Nitrogen                                                    |                                    |        |      | ▼ | Blood, Routine, once, T;N |  |  |
|   | ☑   | 2                                                                            | Creatinine                         |        |      | ▼ | Blood, Routine, once, T;N |  |  |
|   |     | 2                                                                            | Glucose Random                     |        |      | ▼ | Blood, Routine, once, T;N |  |  |

2) At the top of the order window, select *Add to Phase > Add Order*.

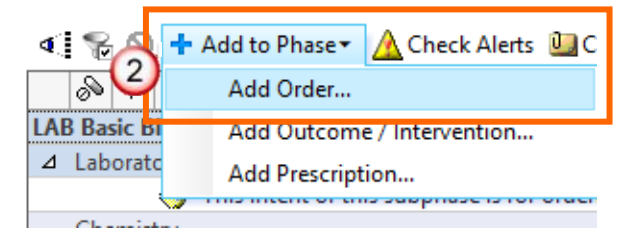

3) Search for the desired order to be added (for this example we will add Vitamin B12). Click **Done**.

Hotel Dieu

1

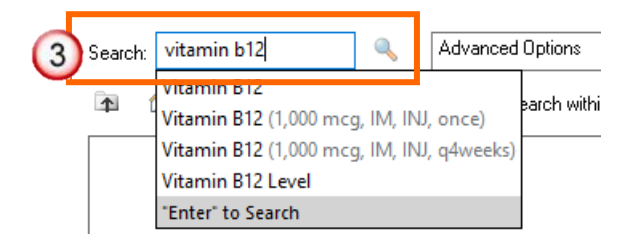

v.1 Jan 2025

# niagarahealth

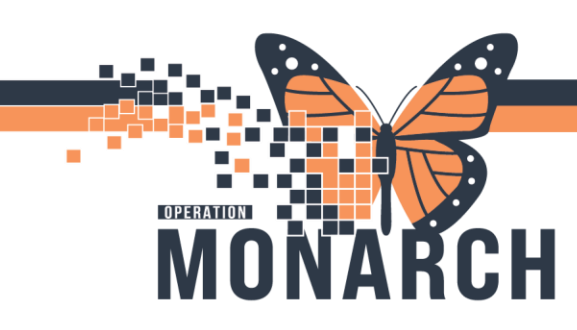

# ADDING ORDERS TO A SUBPHASE OR ORDERSET

## HOSPITAL INFORMATION SYSTEM (HIS)

- 4) In the Order Details Box, set the Collection Priority field to Routine
- 5) Select Yes for Nurse Collect.
- 6) Click Save as my Favourite.

| ▪ Details for <b>Vitam</b> i | n B12 Level               |     |
|------------------------------|---------------------------|-----|
| 😭 Details 🛛 🔃 Order O        | Comments 🕐 Offset Details |     |
| + * 1                        | ;                         |     |
| *Specimen Type:              | Blood                     | ~   |
| 4) *Collection Priorit /:    | Routine                   | ~   |
| Frequency:                   | once                      | v   |
| Duration:                    |                           |     |
| Duration unit:               |                           | ~   |
| Collection Date/Time:        | **/***/**** A             | EST |
| 5 Nurse collect:             | 💽 Yes 🔿 No                |     |
| Order for future visit:      | 💽 Yes 📴 🔿 No              |     |
| Research Account:            |                           | ~   |
| Outside Lab:                 | C Yes I No                |     |
| Orders For Cos               | Save as My Favorite       |     |

NOTE: This way it prints as one lab label, as opposed to generating multiple labels for the entire order set

7) The order AND its additions have now been saved as a favourite on the *INPT Quick Orders Page*.

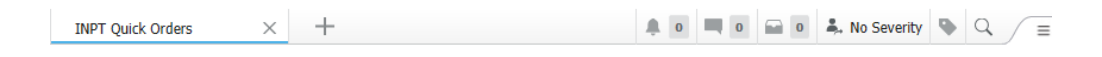

| ≣∙⊗                | Labs =• 💿                                                                                                    | Medications =• 🔊                                                                                                    | New Order Entry 🕂 🛛 🖃 🔹 🔊                                                                                |  |  |
|--------------------|----------------------------------------------------------------------------------------------------|----------------------------------------------------------------------------------------------------|----------------------------------------------------------------------------------------------------|--|--|
| IY<br>ntion and    | ▲ Urgent<br>Alanine Aminotransferase Blood, Urgent,<br>T;N<br>Albumin Level Blood, Urgent, T;N<br>Alkaline Phosphatase Blood, Urgent, T;N<br>Bilirubin Bood, Urgent, T;N                | ▲ IV Fluids<br>sodium chloride 0.9% IV bolus 500 mL,<br>SOLN-IV, IV BOLUS, once<br>lactated ringers (LR) bolus 500 mL, SOLN-<br>IV, IV BOLUS, once<br>sodium chloride 0.9% intravenous                                                               | In Clinic Prescription           Q         Search New Order           Mine         Public         Shared |  |  |
| ises<br>I Medicine | Blood Urea Nitrogen Blood, Urgent, T:N<br>B-Type Natriuretic Peptide Blood, Urgent,<br>T:N<br>Activated Partial Thromboplastin<br>Time Blood, Urgent, T:N<br>Calcium Blood, Urgent, T:N | solution SOLN-TV, IV-CONTINUOUS, 75 mL/hr<br>sodium chloride 0.9% intravenous<br>solution SOLN-TV, IV-CONTINUOUS, 100 mL/hr<br>lactated ringers intravenous<br>solution SOLN-TV, IV-CONTINUOUS, 75 mL/hr<br>ba IV Fluids Subphase IV Fluids Subphase | Admission     Order       Orders - hepatic     Order       FB's     Order                                |  |  |
| /<br>Head and Neck | Complete Blood Count Blood, Urgent, T;N<br>CK Blood, Urgent, T;N<br>Creatinine Blood, Urgent, T;N                                                                                       | <ul> <li>Anticoagulants</li> <li>△ Analgesia</li> <li>acetaminophen 650 mg, PO, TAB, q4h, PRN</li> </ul>                                                                                                    | LAB Basic<br>Bloodwork (SMA7/CHEM7)<br>Subphase                                                          |  |  |

v.1 Jan 2025

niagarahealth

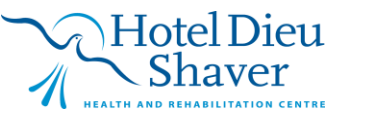